## How to access CS 445 Textbook:

1. Go to <u>redshelf.com</u> and click the Log In button

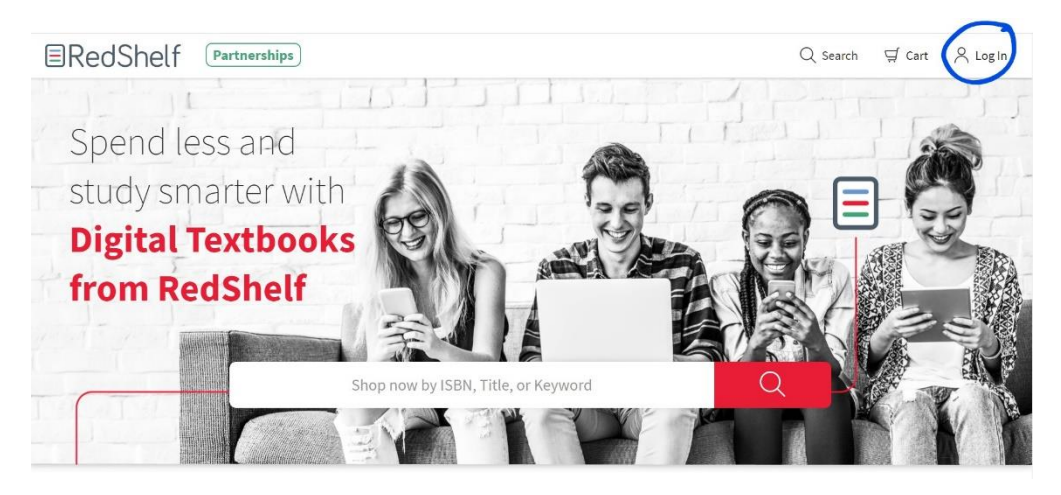

2. Type in Pitt email in the box with email@address.com box then click Forgot Password

| ■RedShelf                                    | Q Search | ⊈ Cart | 🛆 Log In |
|----------------------------------------------|----------|--------|----------|
|                                              |          |        |          |
|                                              |          |        |          |
| Log In To Your Account                       |          |        |          |
| type pitt email abc123@pittedu               |          |        |          |
| password                                     |          |        |          |
| Log In                                       |          |        |          |
| Click were Forgot Password Create an Account |          |        |          |
|                                              |          |        |          |
|                                              |          |        |          |

3. Enter email address is the box provided to send the reset email – you will see the confirmation that the email has been sent

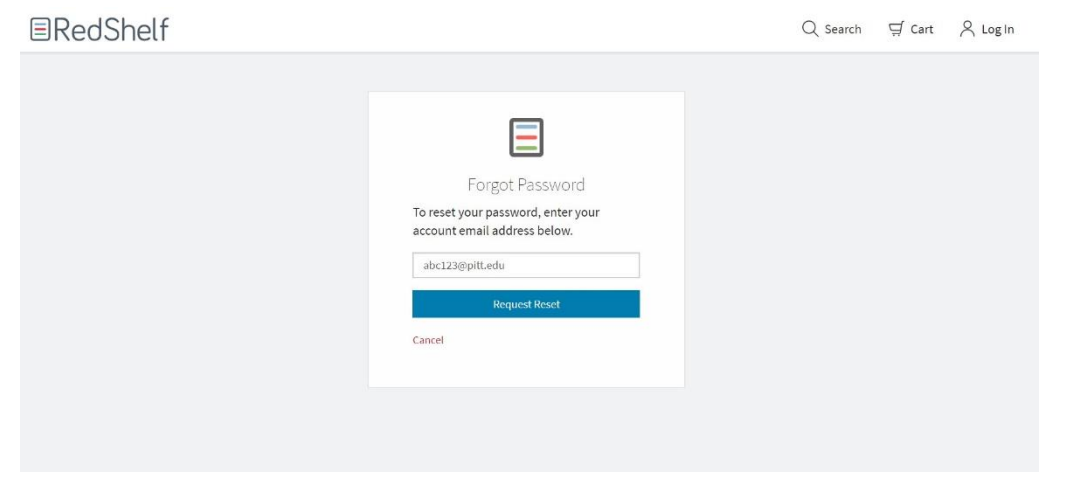

| ■RedShelf |                                                                                                    | Q Search | ∯ Cart |  |
|-----------|----------------------------------------------------------------------------------------------------|----------|--------|--|
|           | Forgot Password<br>An email has been sent to you with<br>instructions for resetting your account<br>password. Please check your email and<br>follow the instructions to continue. The<br>link in your email will expire in 24 hours. If<br>you need a new link, click Forgot<br>password from the login page. |          |        |  |

4. Go to Pitt email account and look for the reset password email from redshelf (may be in clutter folder)

| Reset your RedShelf password                                                                                                    |                                                                |
|----------------------------------------------------------------------------------------------------|----------------------------------------------------------------|
| RedShelf <donotreply@redshelf.com><br/>Tue 8/27/2019 8:01 PM</donotreply@redshelf.com>                                                                                  |                                                                |
| Resetting your password is simple, just click on the link                                                                                                    | below!                                                         |
| http://www. <mark>redshelf</mark> .com/accounts/reset/?<br>id=2145773&key=6c2fdd8f6fe283b468a81a9c2b0f64f0                                                              | <u>&amp;expires=2019-08-27</u>                                 |
| This link will expire in 24 hours. If you need a new link, o<br>login page. If you need help with anything on <mark>RedShelf</mark> ,<br>Team at <u>RedShelf</u> Solve. | lick Forgot Password from the feel free to contact our Support |
| Happy Reading!<br>The <mark>RedShelf</mark> Team                                                                                                    |                                                                |
| This e-mail is automatically generated. PLEASE DO NOT REPLY TO T<br>visit the <u>RedShelf Solve</u> knowledge base for support.                                         | THIS EMAIL. For further assistance, please                     |
| Click on reset link in the email<br>Link will lead to a new page where you input a new<br>password and confirm it – will see a confirmation<br>notice                   | ■RedShelf                                                      |
|                                                                                                    | Reset Your Password                                            |

5. 6.

| Confirm Password: | ] |
|-------------------|---|
|                   |   |

## ■RedShelf

## **Reset Your Password**

Your password has been reset. Please log in to continue.

## 7. Log in with Pitt email address and new password

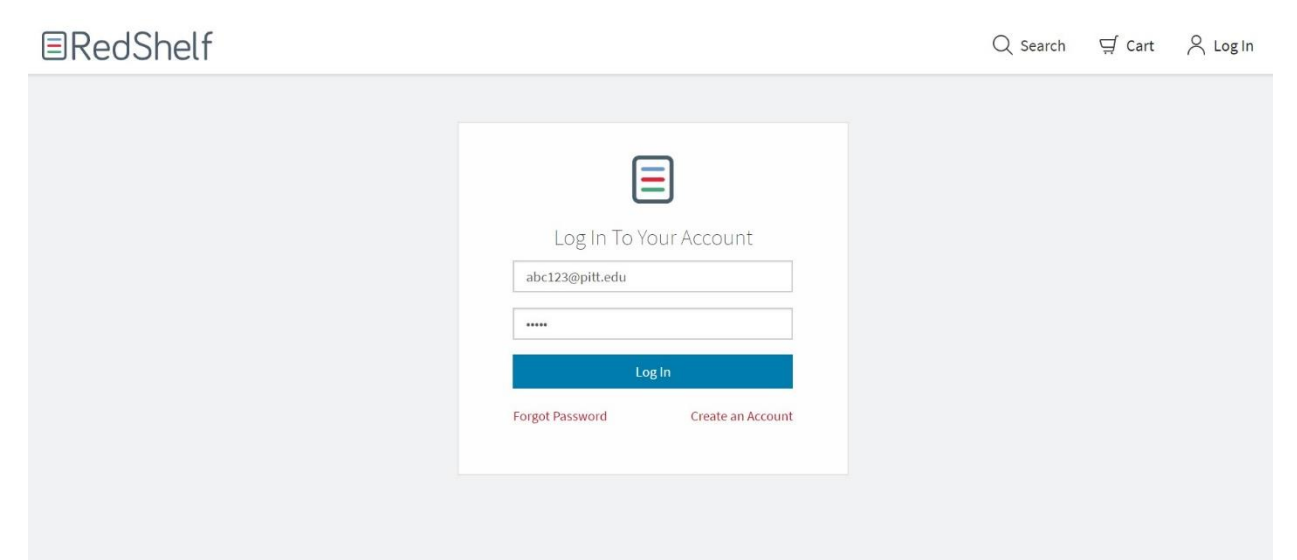

8. Find Textbook and click green Start Reading button

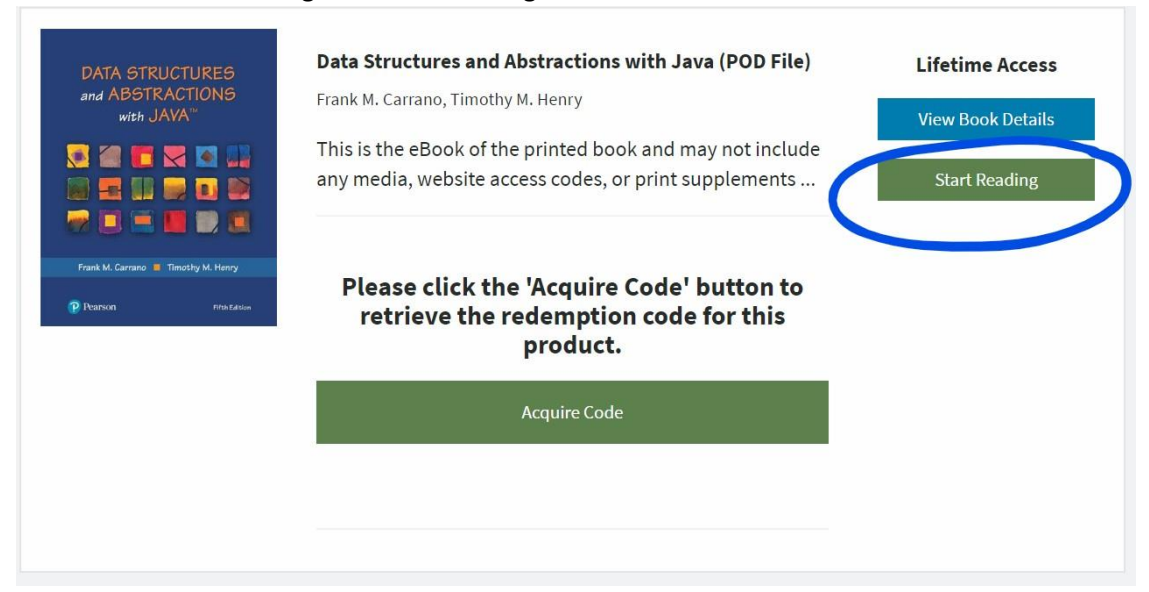

9. You can now browse the textbook

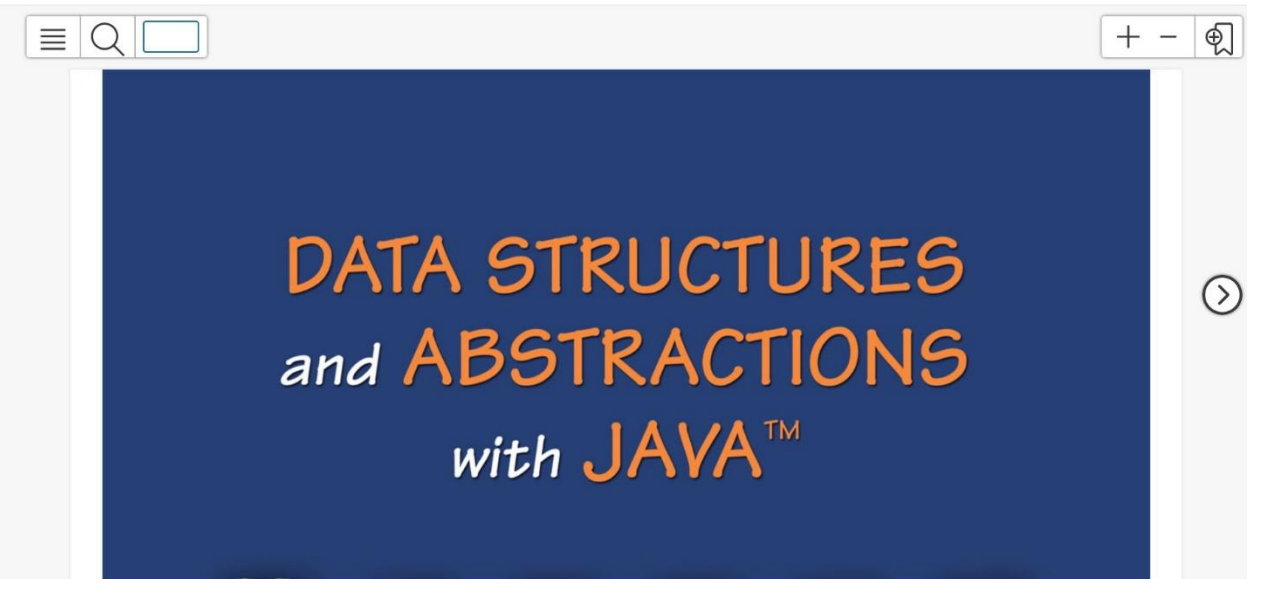